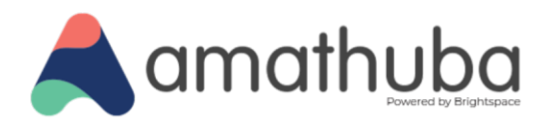

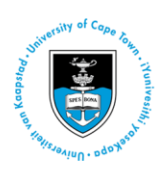

# **Using Turnitin in Amathuba**

Last updated: 11 December 2024

## Introduction

This how-to guide for lecturers demonstrates how to integrate Turnitin with Amathuba assignments for the review of student submissions for plagiarism.

# Creating a Turnitin-integrated assignment in your Amathuba course

#### Accessing the Assignments tool in your Amathuba course

While logged into Amathuba, select the course in which you would like to create the assignment. There are two ways to do this:

Method 1: Click the course in your My Courses widget on your Amathuba landing page:

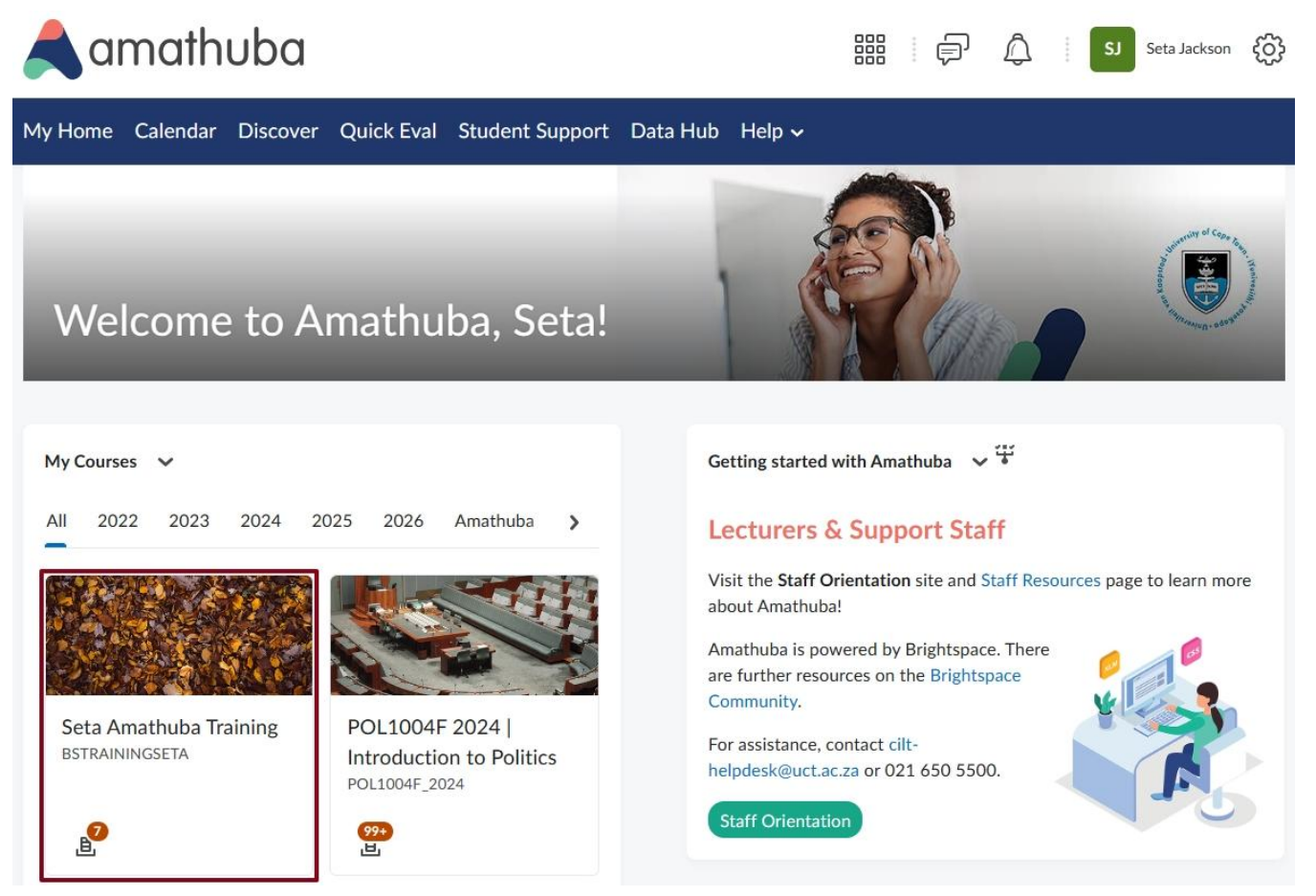

Facebook: /CILT.UCT Web: www.cilt.uct.ac.za Service Portal: uct.service-now.com Email: cilt-helpdesk@uct.ac.za Phone: 021 650 5500

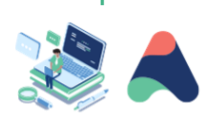

11

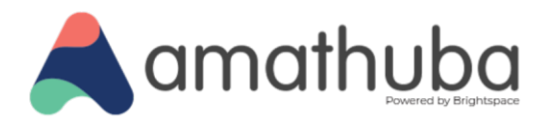

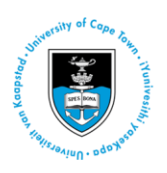

Method 2: Click the waffle menu along the top of your screen, then click the course title:

| amathuba                                     |                                                                                                    | SJ Seta Jackson 👸 |
|----------------------------------------------|----------------------------------------------------------------------------------------------------|-------------------|
| My Home Calendar Discover Quick Eval Student | Search for a course                                                                                                    |                   |
|                                              | Seta Amathuba Training - BSTrainingSeta                                                                                                    | ₽ × ·····         |
| Welcome to Amathuba, S                       | NATURAL DESCRIPTION OF ADDRESS AND ADDRESS ADDRESS ADDRES | ₽ J. astrand      |
|                                              | Seta Jackson Sandbox - SB_seta.jackson                                                                                                    | <del>т</del>      |

There are also two ways to access the Assignments tool in your course:

Method 1: Click the Activities dropdown menu and select the Assignments option.

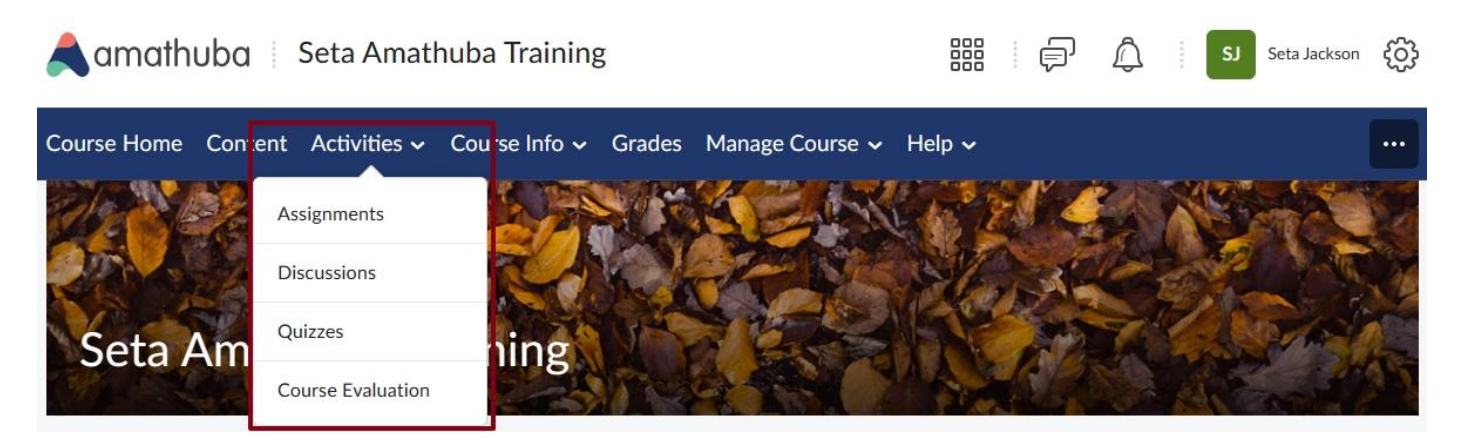

Facebook: /CILT.UCT Web: www.cilt.uct.ac.za Service Portal: uct.service-now.com Email: cilt-helpdesk@uct.ac.za Phone: 021 650 5500

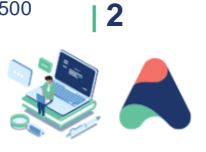

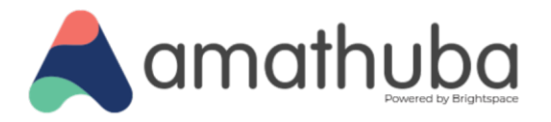

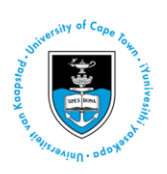

Method 2: Click the Manage Course dropdown menu and select Course Admin. In the Course Administration page, click Assignments, located in the Assessments category.

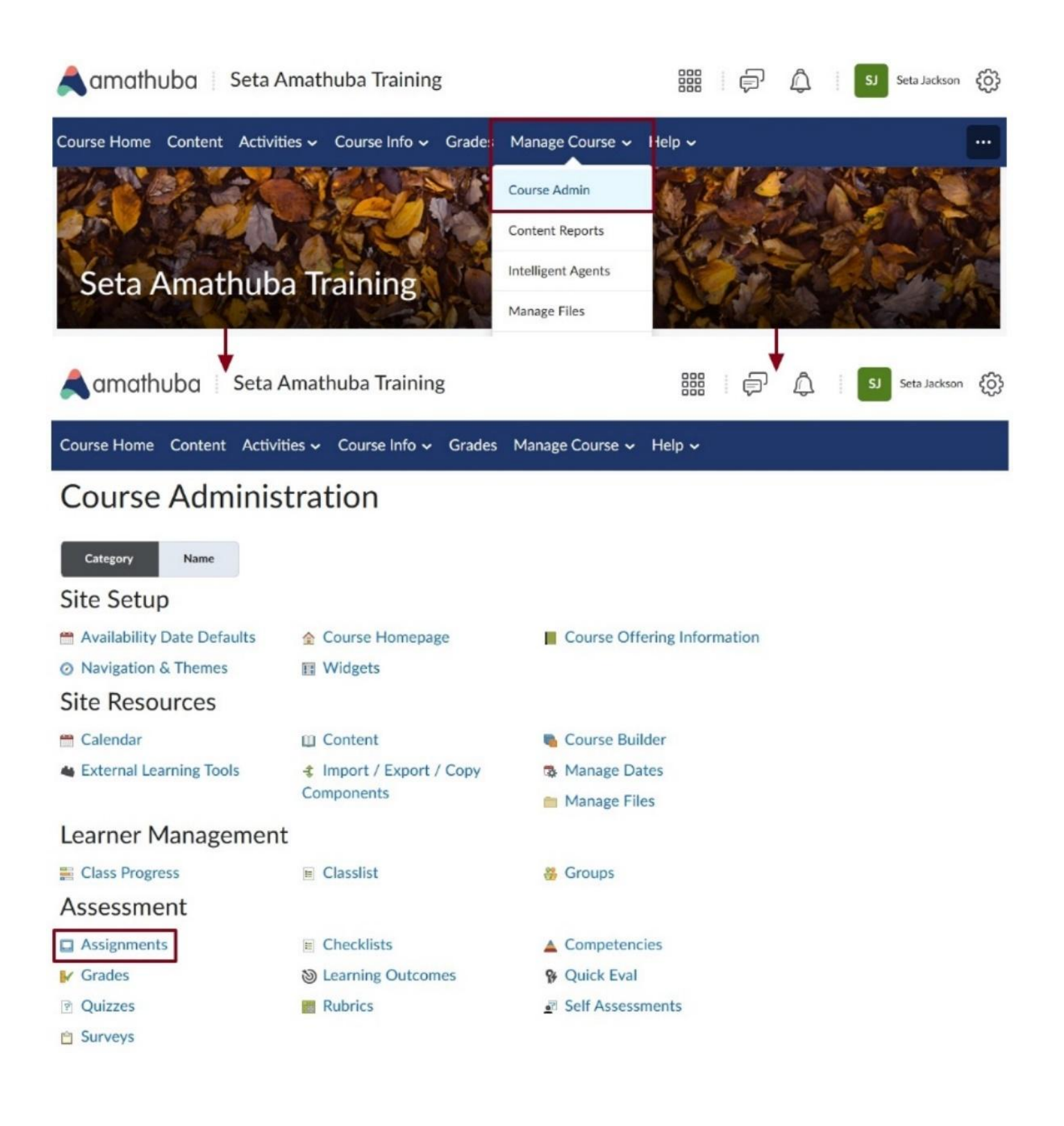

Facebook: /CILT.UCT Web: www.cilt.uct.ac.za Service Portal: uct.service-now.com Email: cilt-helpdesk@uct.ac.za Phone: 021 650 5500

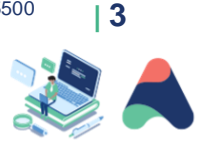

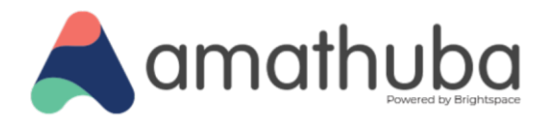

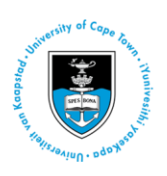

#### **Creating a Turnitin-integrated Assignment**

In the Assignments home page, click the New Assignment button:

| amathu 🙏      | npa     | Seta Amatl      | nuba <mark>Trainin</mark> g | S      |                 |        | þ | Â | SJ Seta Jackso | n (j)  |
|---------------|---------|-----------------|-----------------------------|--------|-----------------|--------|---|---|----------------|--------|
| Course Home   | Content | Activities 🗸    | Course Info 🗸               | Grades | Manage Course 🗸 | Help 🗸 |   |   |                |        |
| Assignn       | nents   | 6               |                             |        |                 |        |   |   | G              | ) Help |
| New Assignmen | it I    | Edit Categories | More Actions                | *      |                 |        |   |   |                |        |

In the New Assignment screen, enter an assignment **Name**. Click the **Evaluation & Feedback** dropdown menu, then click **Manage Turnitin**:

| Nama i                                                                                                    | Always available                                                               |
|----------------------------------------------------------------------------------------------------|--------------------------------------------------------------------------------|
| Untitled                                                                                                    | Submission & Completion                                                        |
| Grade Out Of Due Date                                                                                                    | File submission                                                                |
| Instructions                                                                                                    | Evaluation & Feedback 🛛 👻                                                      |
| $\frac{Paragraph}{Paragraph} \stackrel{v}{\sim} \mathbf{B}  I  \underline{U} \stackrel{v}{\sim} \mathbf{A} \stackrel{w}{=} \stackrel{v}{\sim} \stackrel{w}{\equiv} \stackrel{v}{\sim} \stackrel{w}{\otimes} \stackrel{w}{\sim} \mathbf{A} \stackrel{v}{\leftarrow} \stackrel{v}{\leftarrow} \stackrel{w}{\sim} \stackrel{v}{\leftarrow} \stackrel{w}{\leftarrow} \stackrel{v}{\leftarrow} \stackrel{v}{\leftarrow} \mathsf{v$ | Rubrics                                                                        |
|                                                                                                    | Add Rubric 🗸                                                                   |
|                                                                                                    | No learning objectives<br>Manage Learning Objectives                           |
| ♠ 48 e <sup>2</sup> Record Audio ■ Record Video                                                                                                    | Annotation Tools                                                               |
|                                                                                                    | Make annotation tools available for<br>assessment                              |
|                                                                                                    | Anonymous Marking Hide student names during assessment                         |
|                                                                                                    | Turnitin Integration<br>Turnitin® adds additional functionality to evaluation. |
|                                                                                                    | Manage Turnitin                                                                |

Facebook: /CILT.UCT Web: www.cilt.uct.ac.za Service Portal: uct.service-now.com Email: cilt-helpdesk@uct.ac.za Phone: 021 650 5500

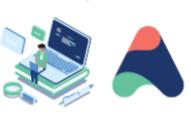

| 4

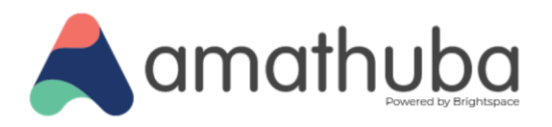

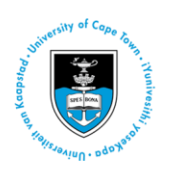

In the Turnitin integration box:

- 1. Under Similarity Report, check the box to Enable Similarity Report for this folder.
- 2. Under **Display**, if you would like your students to be able to see their Turnitin reports, check **Allow** learners to see their similarity scores in their submission folder.
- 3. Under Submissions Checked, select which submissions you would like to be checked by Turnitin.
- 4. If you would like to review/access additional Turnitin settings for your assignment, click More Options.

### Turnitin<sup>™</sup> Integration

۲

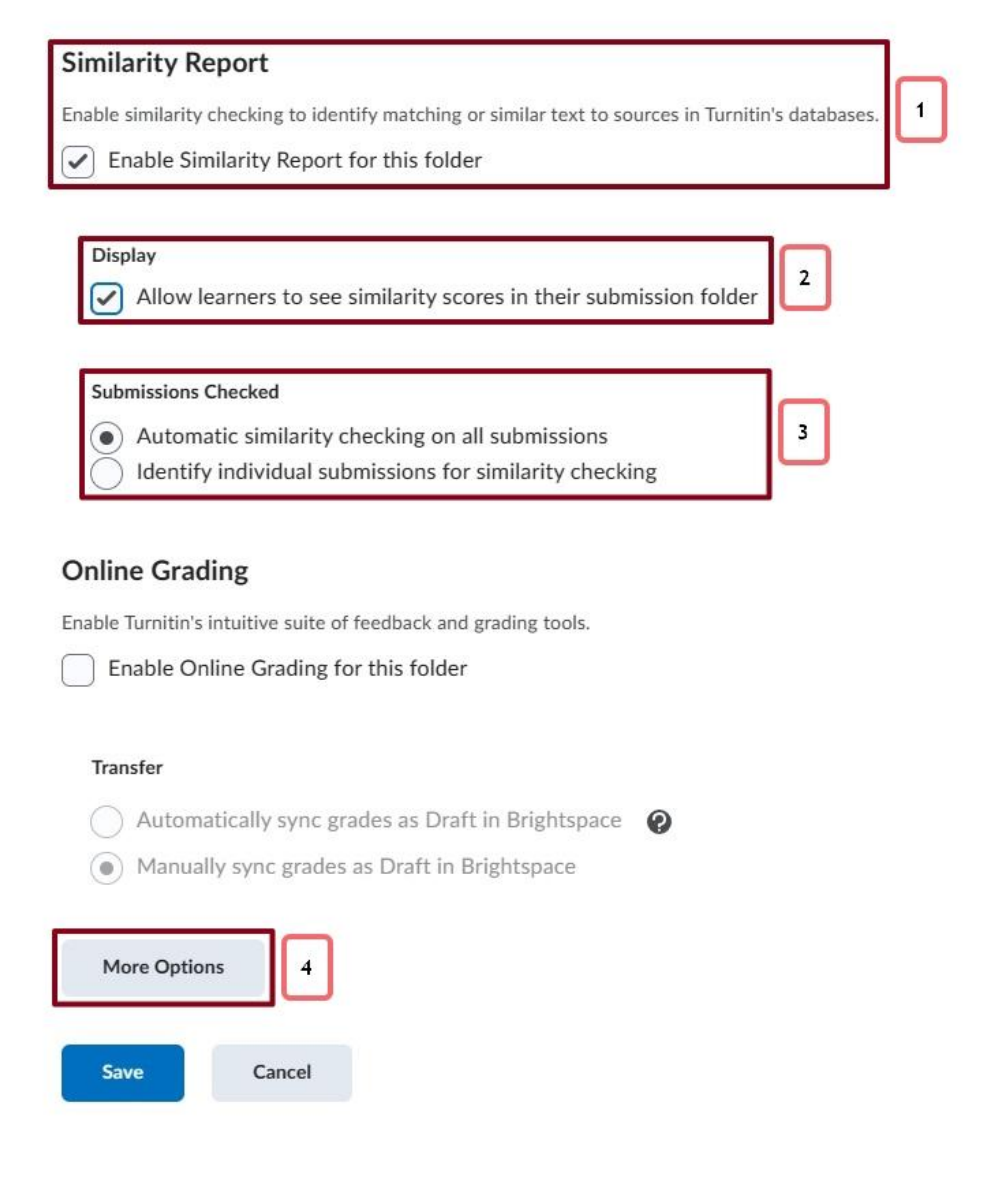

Facebook: /CILT.UCT Web: www.cilt.uct.ac.za Service Portal: uct.service-now.com Email: cilt-helpdesk@uct.ac.za Phone: 021 650 5500

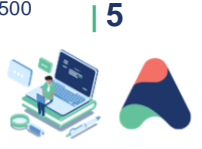

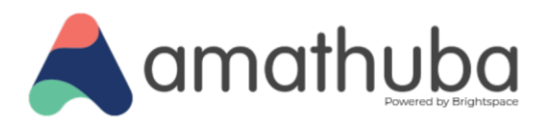

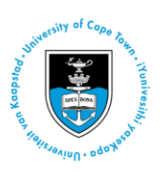

Clicking **More Options** in Turnitin opens an **Optional Settings** box containing a selection of Turnitin settings that can be applied to the assignment. Note that some of these settings cannot be changed as they form part of the Turnitin integration Amathuba backend setup.

| • Some settings have been disabled and can only be changed in the learning management system.        |                                                                                | × |
|----------------------------------------------------------------------------------------------------|--------------------------------------------------------------------------------|---|
|                                                                                                    |                                                                                |   |
| © Optional Settings                                                                                  |                                                                                |   |
| Submission settings                                                                                  |                                                                                |   |
| Submit papers to                                                                                     |                                                                                |   |
| Do not store the submitted papers V                                                                  |                                                                                |   |
| Allow submission of any file type O                                                                  |                                                                                |   |
| Allow late submissions Q                                                                             |                                                                                |   |
| Enable Translated Matching What languages does Translated Matching support?                          |                                                                                |   |
| Enable grammar checking using ETS <sup>®</sup> e-rater <sup>®</sup> technology                       | Enable grammar checking using ETS <sup>®</sup> e-rater <sup>®</sup> technology |   |
| Attach a rubric 📀                                                                                    | Select ETS <sup>®</sup> handbook                                               |   |
| Compare against                                                                                      | Advanced                                                                       |   |
| oompulo ugumot                                                                                       | O US English Dictionary                                                        |   |
| Student paper repository                                                                             | UK English Dictionary                                                          |   |
| Current and archived web site content                                                                | O Both US and UK                                                               |   |
| Periodicals, journals and publications                                                               | Categories enabled by default                                                  |   |
| Similarity Report                                                                                    | Spelling                                                                       |   |
| Generate Similarity Reports for student submission                                                   | Grammar                                                                        |   |
| Generate reports immediately (students can resubmit until due date): After 3 re                      | <ul> <li>Usage</li> <li>Mechanics</li> </ul>                                   |   |
| Allow students to view Similarity Reports 📀                                                          | Z Style                                                                        |   |
| Z Exclude bibliographic materials 📀                                                                  |                                                                                |   |
| Z Exclude quoted materials @                                                                         | ETS e-rater technology provides students                                       |   |
| Exclude small sources 3                                                                              | with feedback in grammar, usage, spelling,                                     |   |
|                                                                                                    | mechanics and style.*                                                          |   |
| Exclude assignment template                                                                          |                                                                                |   |
| Upload or create a template of text to be automatically excluded from the Similarity Report.         |                                                                                |   |
| Upload Template Create Custom Template                                                               |                                                                                |   |
| Note: Once a submission has been made to the assignment, templates can no longer be added or edited. |                                                                                |   |
| Template Requirements A                                                                              |                                                                                |   |
| Additional settings                                                                                  |                                                                                |   |
| □ Save these settings for future use <b>∂</b>                                                        |                                                                                |   |
| Submit                                                                                               |                                                                                |   |

Once you are satisfied with your settings, click Submit. This will return you to the Turnitin Integration screen.

\* More information on viewing and commenting on e-rater feedback in Turnitin similarity reports is available at <a href="https://help.turnitin.com/feedback-studio/d2l/instructor/e-rater/viewing-erater-feedback.htm">https://help.turnitin.com/feedback-studio/d2l/instructor/e-rater/viewing-erater-feedback.htm</a>.

Facebook: /CILT.UCT Web: www.cilt.uct.ac.za Service Portal: uct.service-now.com Email: cilt-helpdesk@uct.ac.za Phone: 021 650 5500

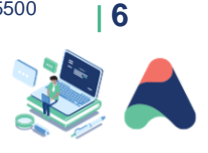

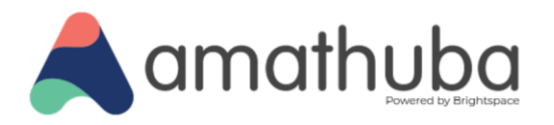

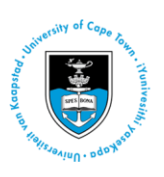

Click **Save** to return to the assignment settings page, where you will see, in Evaluation & Feedback, that Turnitin is enabled for the new assignment. If you are satisfied with your assignment settings, toggle the assignment visibility <u>on</u> to display the assignment to students, then click **Save and Close**.

| me *                              |            |                                 | Availability Dates & Conditions     | Þ |
|-----------------------------------|------------|---------------------------------|-------------------------------------|---|
| Submissions for Turnitin re       | eview      |                                 |                                     | 8 |
| ade Out Of Due Da                 | te         |                                 | Always available                    |   |
| Ungraded                          | DD/MM/YYYY |                                 | Submission & Completion             | Þ |
| Paragraph $\sim   \mathbf{B}   I$ |            | en e ka + v \$\$                | File submission                     |   |
|                                   |            |                                 | Evaluation & Feedback               | Þ |
|                                   |            |                                 | No rubric added<br>Turnitin enabled |   |
|                                   |            |                                 |                                     |   |
| ቀ 48 ቆ                            |            | 🖞 Record Audio 🛛 📾 Record Video |                                     |   |
|                                   |            |                                 |                                     |   |
|                                   |            |                                 |                                     |   |
|                                   |            |                                 |                                     |   |
|                                   |            |                                 |                                     |   |

The assignment should now be published and available for students to submit to.

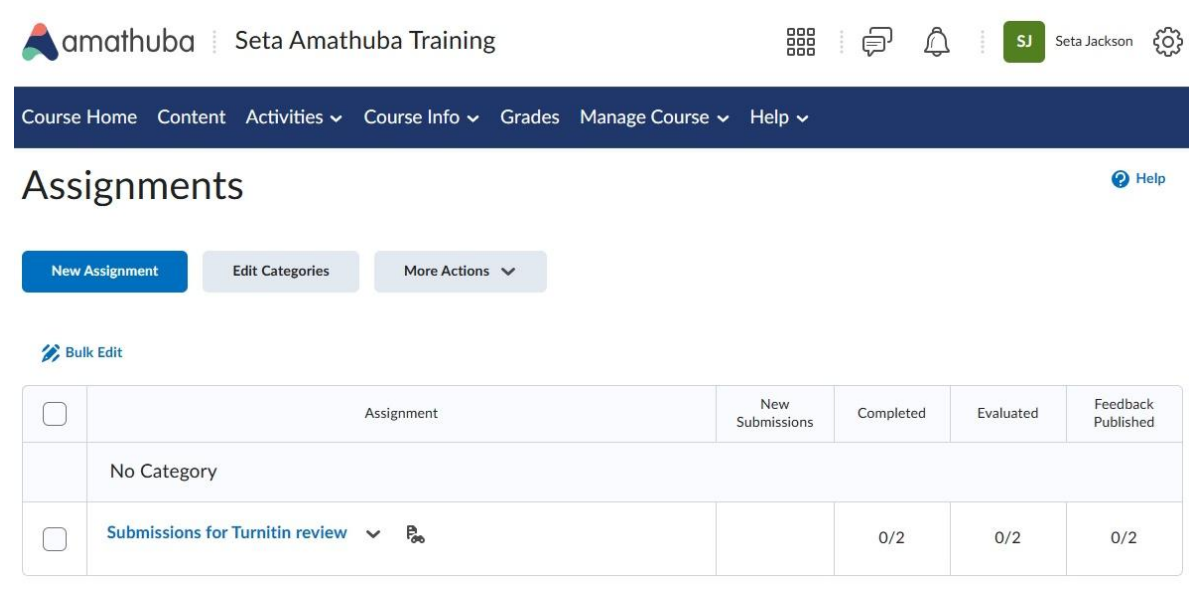

Facebook: /CILT.UCT Web: www.cilt.uct.ac.za Service Portal: uct.service-now.com Email: cilt-helpdesk@uct.ac.za Phone: 021 650 5500

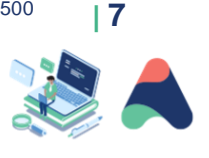

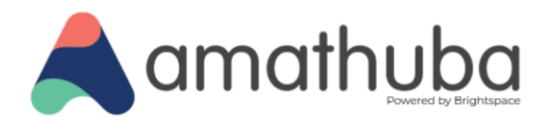

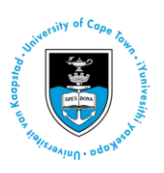

# **Accessing Reports for Student Submissions**

#### Accessing your students' Turnitin reports

In your Amathuba course, select the Assignments menu item in the Activities dropdown menu.

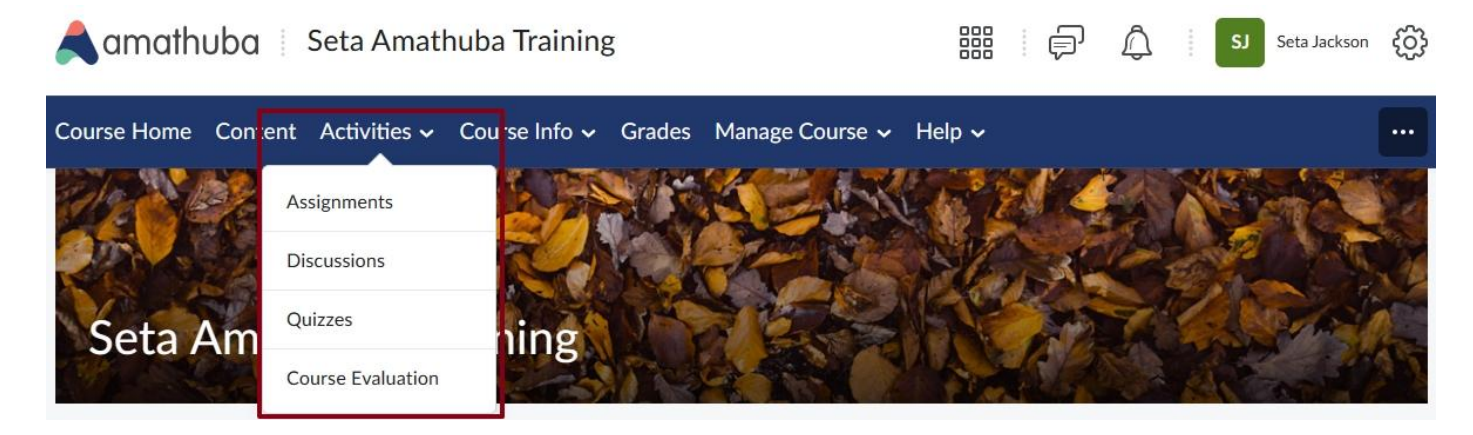

In the **Assignments** page, click the hyperlinked number in the **New Submissions** column to access the assignment submissions:

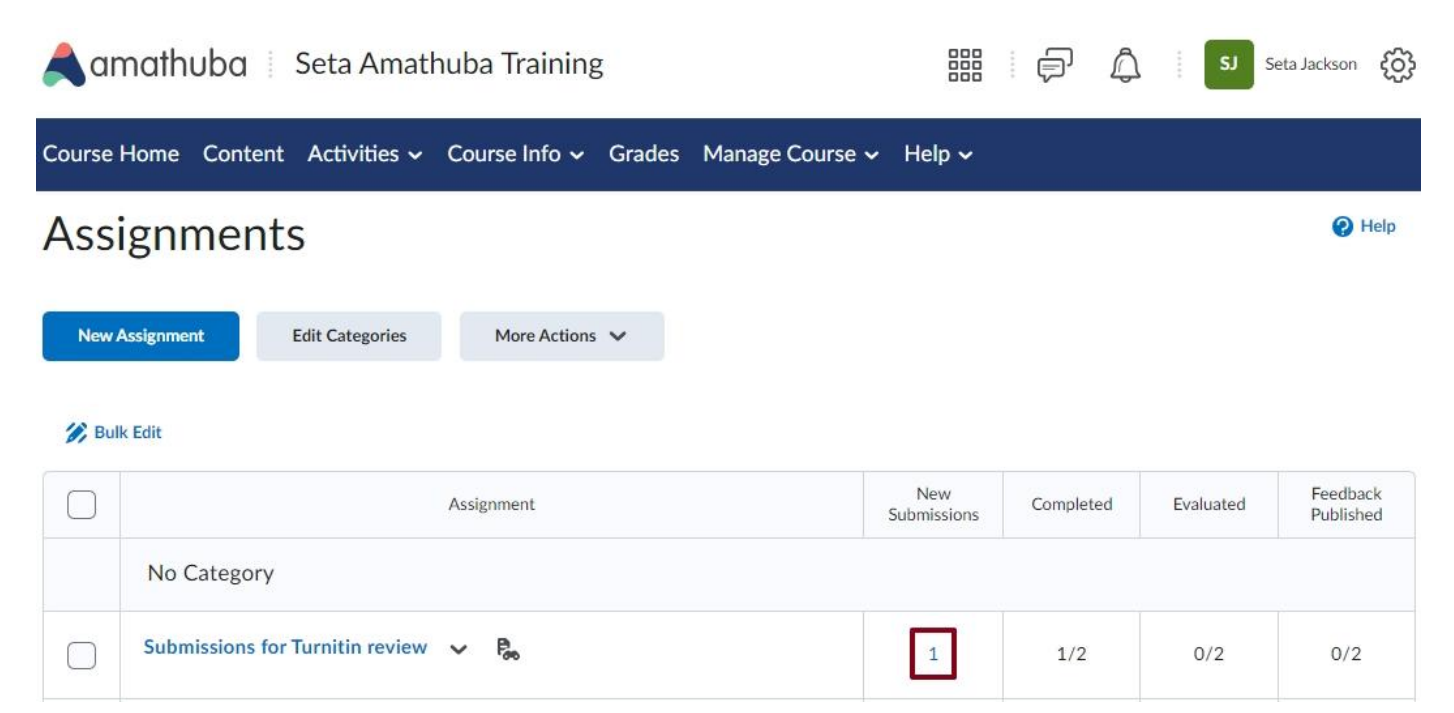

Facebook: /CILT.UCT Web: www.cilt.uct.ac.za Service Portal: uct.service-now.com Email: cilt-helpdesk@uct.ac.za Phone: 021 650 5500

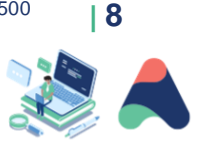

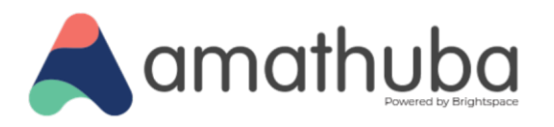

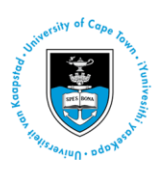

Access the assignment Turnitin reports in the list of student submissions on the next page by clicking the colour block next to the Turnitin similarity index (percentage).

| A Back to Assignments                       | Submission for Turnitin review Seta Amathuba Training |  |
|---------------------------------------------|-------------------------------------------------------|--|
| SJ Seta Jackson Use                         | r Submissions 🗸                                       |  |
| Submission 1<br>Unevaluated Thursday, April | il 28, 2022 9:48 PM                                   |  |
| Sample Assignmen<br>DOCX • 15.1 KB          | nt                                                    |  |
| Turnitin® Similarity                        |                                                       |  |
| Download all files                          |                                                       |  |

Facebook: /CILT.UCT Web: www.cilt.uct.ac.za Service Portal: uct.service-now.com Email: cilt-helpdesk@uct.ac.za Phone: 021 650 5500

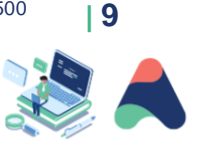

 $\odot$